# **Exponential Regression**

## College Algebra

## Main Ideas

- Exponential regression is very similar to linear regression.
- Almost all the calculator steps are the same.
- The followup questions are the same as from other sections in the Exponential Functions unit.

#### **Exponential Regression**

#### How To – Exponential Regression on a TI Graphing Calculator

To perform an exponential regression on a TI graphing calculator:

- 1. Type "STAT" and go to "1:Edit...".
- 2. Enter the values of the independent variable in "L1" and matching values of the dependent variable in "L2".
- 3. Type "STAT", go right to "CALC", and go to "0:ExpReg".
- 4. Depending on your calculator, type "ENTER" if you see "ExpReg" on the home screen or go down to "CALCULATE" if you have a menu.

#### How To – Access the Most Recent Regression Equation

- 1. Type "VARS" and go down to "5:Statistics...".
- 2. Go right to "EQ".
- 3. Go to "1:RegEQ".